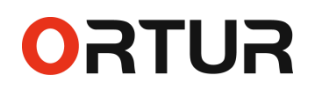

#### Ortur-4-G1 3D 打印机组装说明书

**步骤 1. 拆开**纸箱,将安装工具、顶部横梁和挂料架取出,用 2 颗 M4x6 螺丝连接,组合成横梁组件备用。

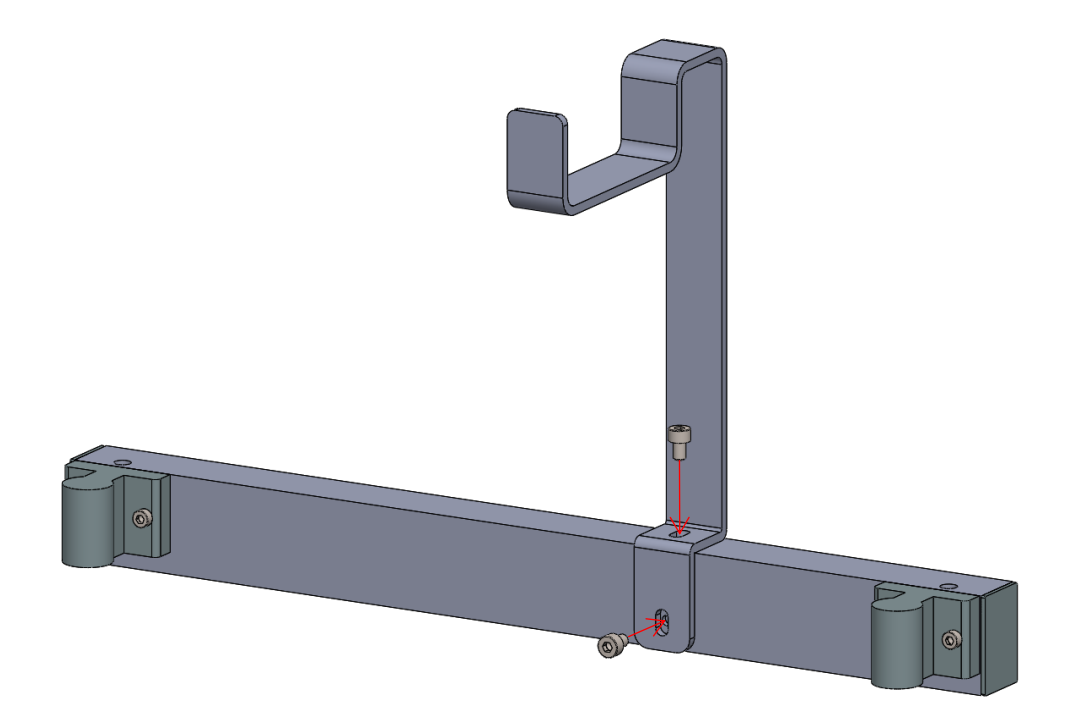

步骤 2. 将打印机机箱取出,平放于水平桌面上。

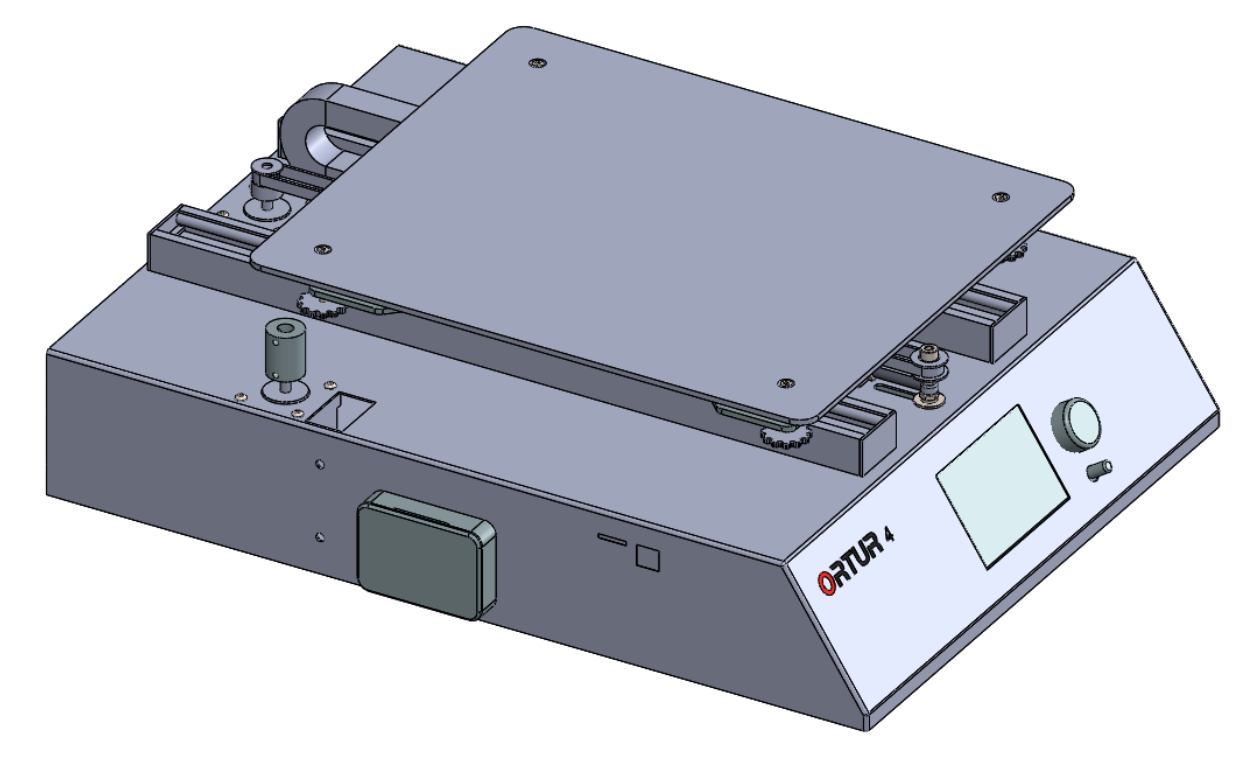

**步骤 3. 将两根**Z轴导轨取出,导轨侧面安装孔朝外侧插入打印机机箱的方孔内进行装配,注意两根 Z 轴导轨有区别,有原点开关安装孔的安装在右侧,如下图红圈所示。

#### Dongguan Ortur Intelligent Technologies Co., Ltd. www.ortur3d.com www.ortur3dprinter.com

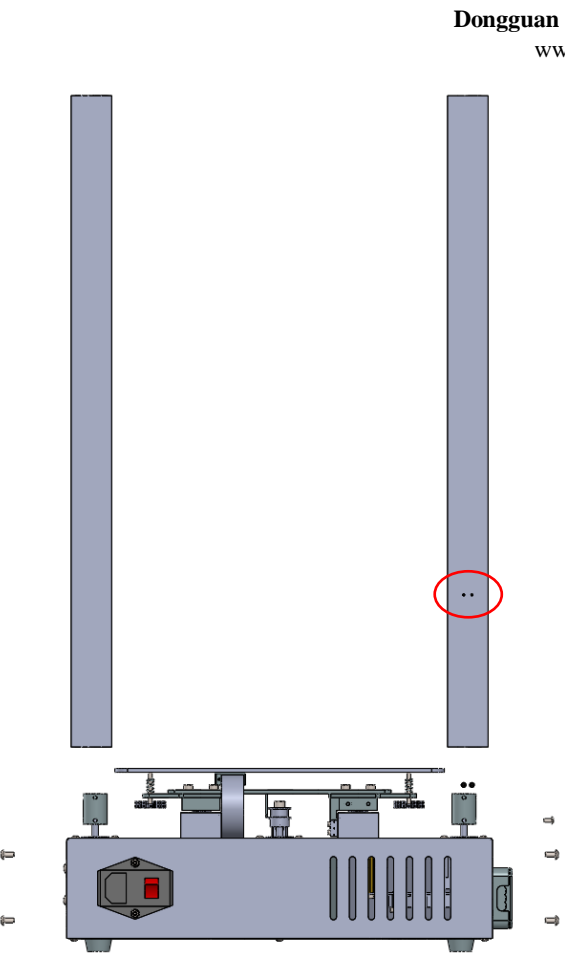

**ORTUR** 

**步骤 4. 取出** 4 颗 M4x6 螺丝, 左右各 2 颗安装上两根 Z 轴导轨的侧面上(但不 要锁紧)

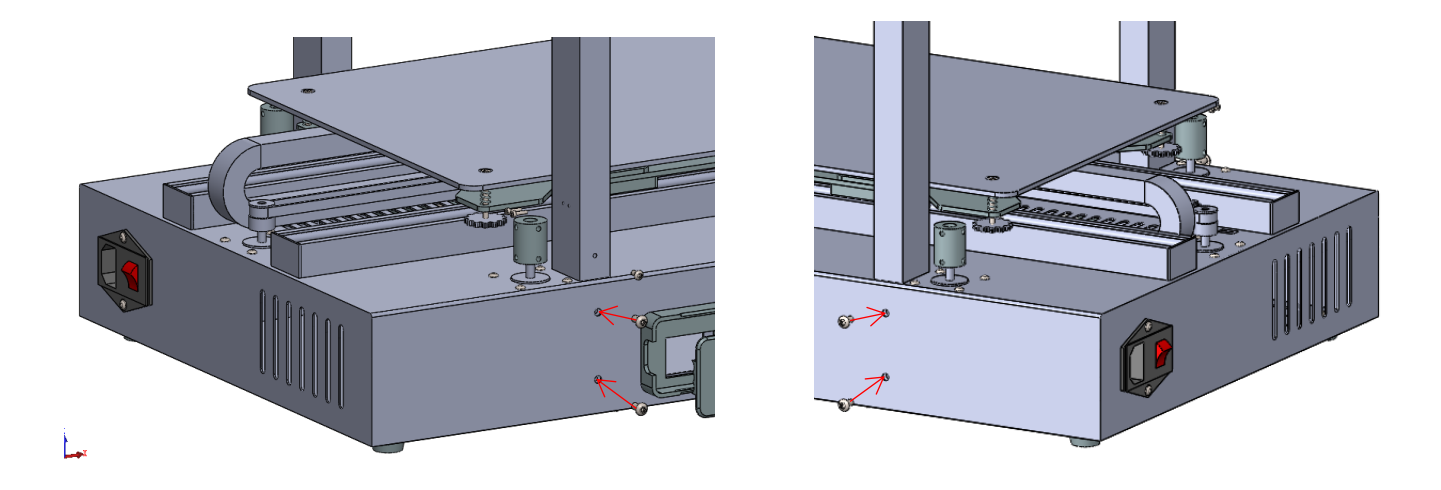

步骤 5. 将 X 轴导轨组件和 X 轴背板组件取出,用 4 颗 M4x10 螺丝连接,组合

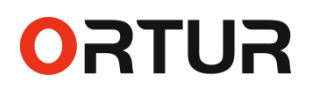

成 X 轴组件。

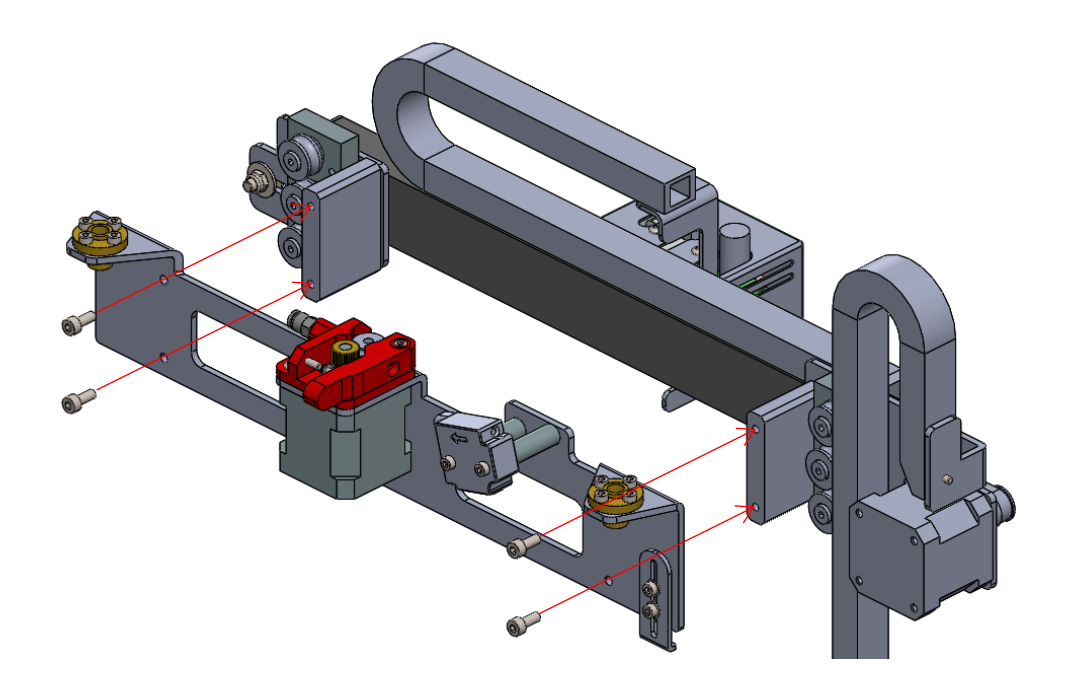

步骤 6. 将 X 轴组件通过滑块装配到打印机机箱的 Z 轴导轨上。

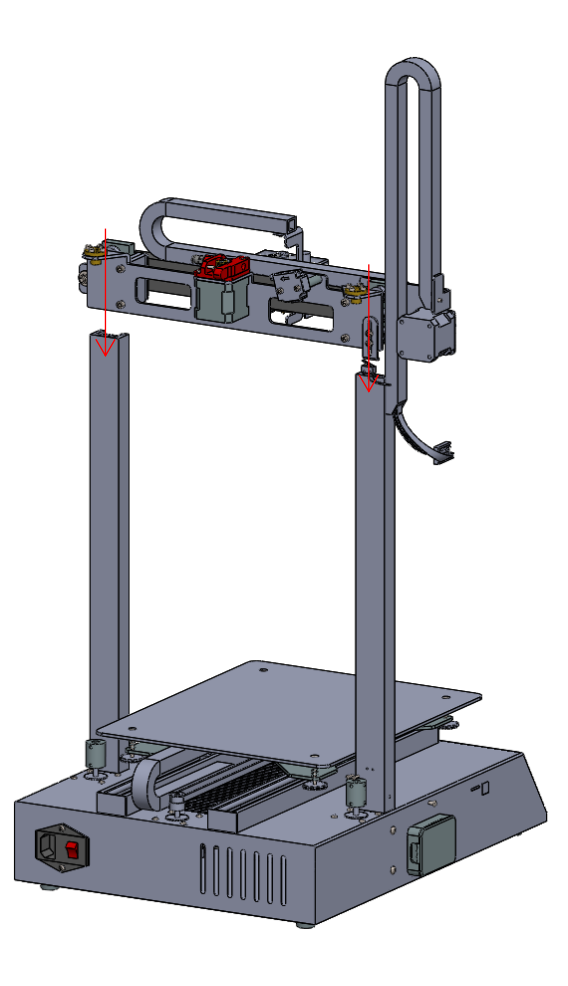

**步骤 7. 取出两个** M2x8 螺丝固定原点感应开关, 取出 M3x6 螺丝固定拖链底部 (上螺丝时可将拖链撬开), 然后打开插座保护盖,将拖链底部 3 股电线的插 头插入机箱上对应的插座内,确认插头到位后,合上插座保护盖。

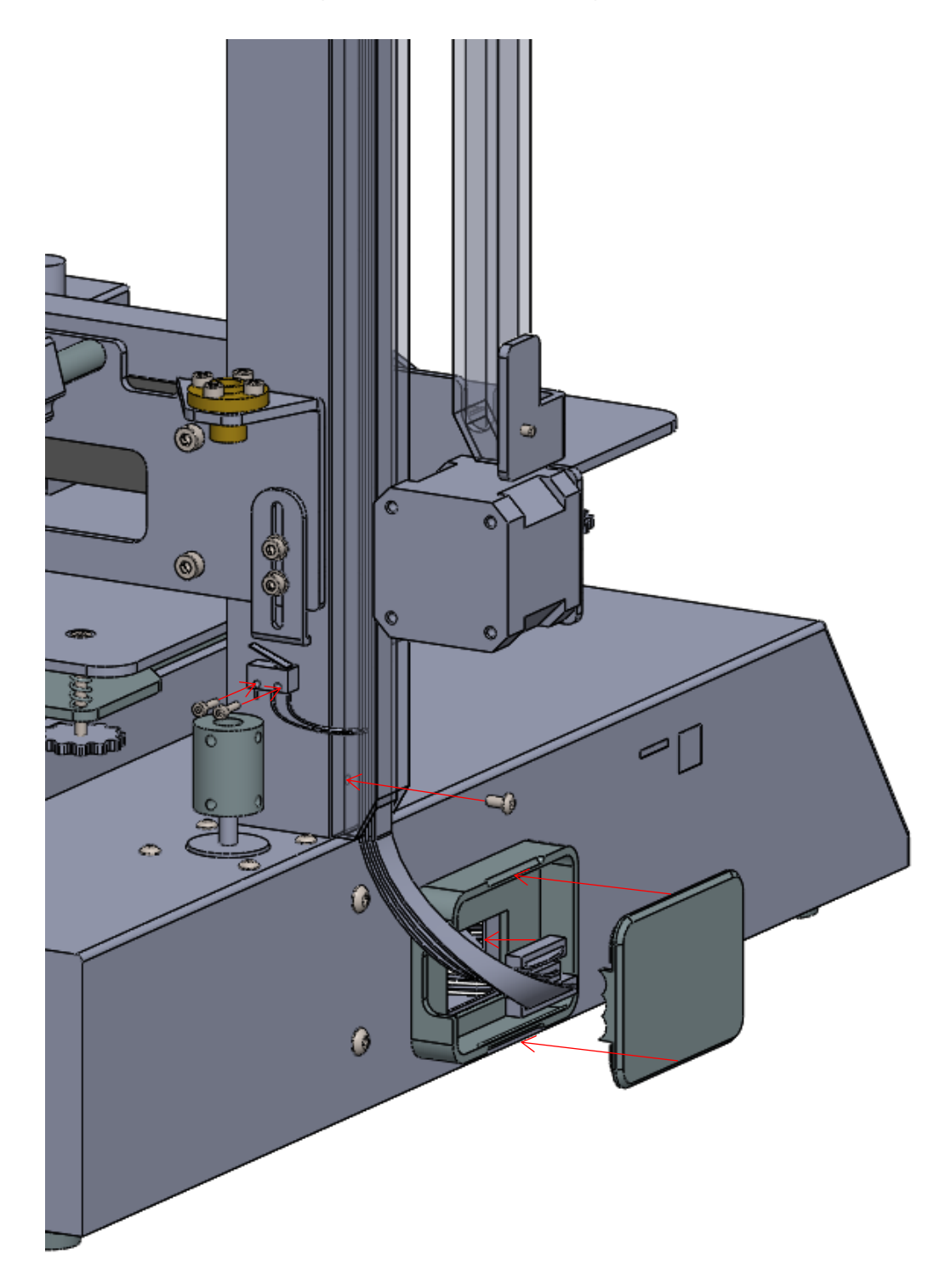

No. 56 Maxin Road, Changping Town, Dongguan 523565, Guangdong Province, China

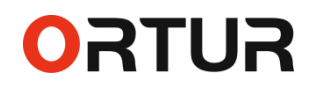

**步骤 8. 取出两根螺**纹丝杆,穿过丝杆螺母,安装在联轴器上,安装到位后锁 紧联轴器上的螺丝。

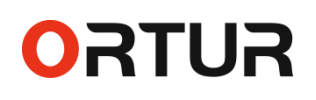

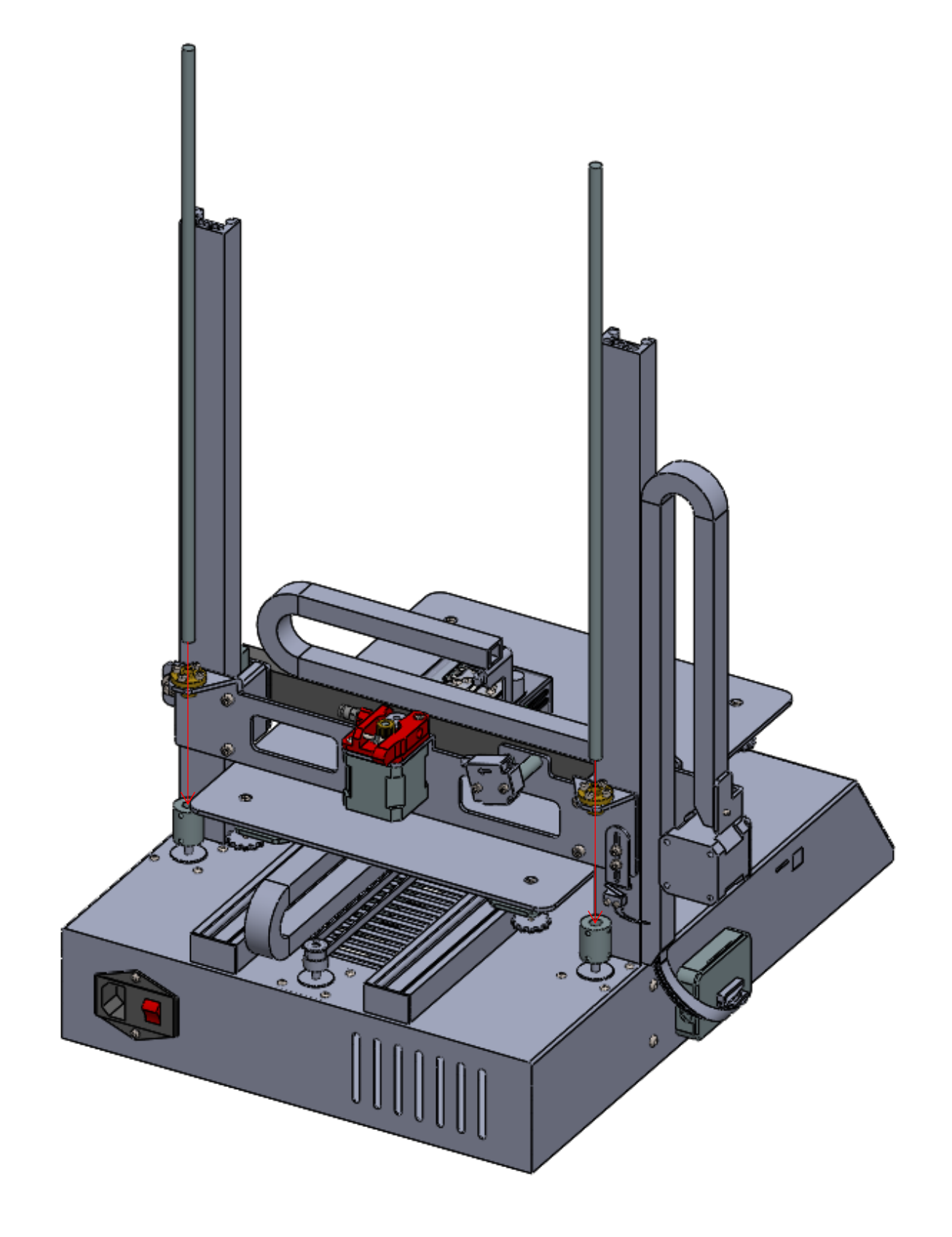

**步骤 9. 取出**2颗 M5x40 螺丝,将横梁组件安装在 Z 轴导轨上方(注意方向),此 时可以将 Z 轴导轨下方外侧的 4颗 M4x6 螺丝锁紧。

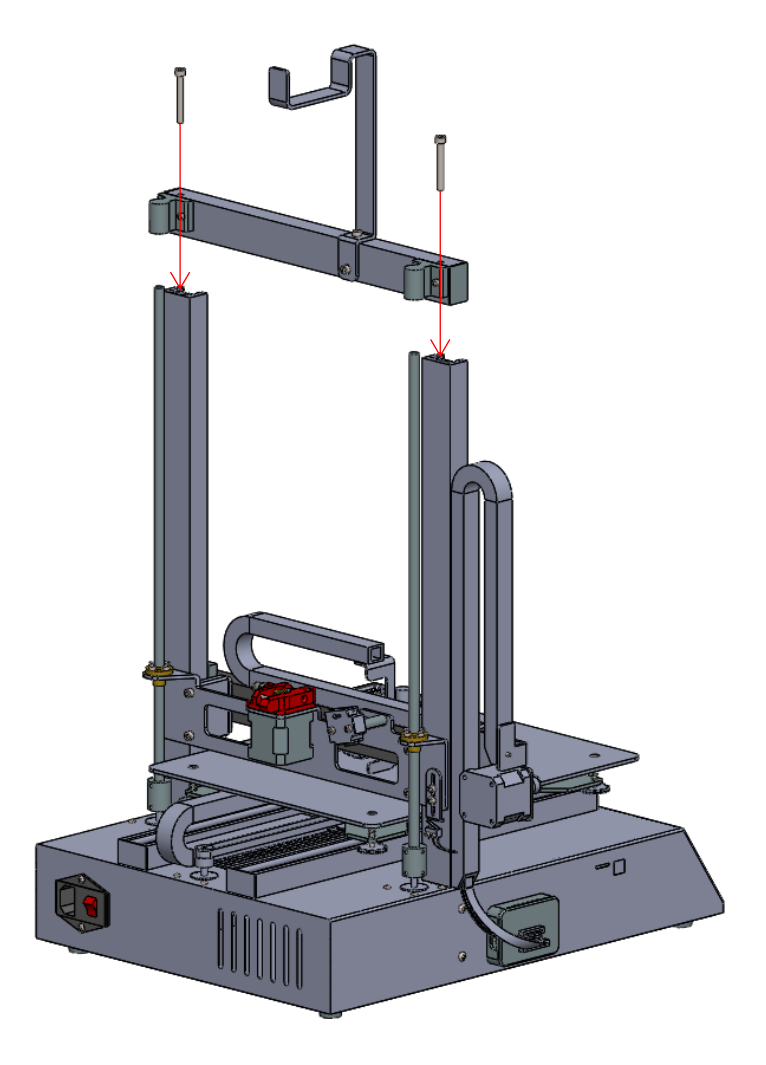

#### 步骤 10. 取出白色导料管连接打印机挤出头和远程挤出装置

Dongguan Ortur Intelligent Technologies Co., Ltd. www.ortur3d.com www.ortur3dprinter.com

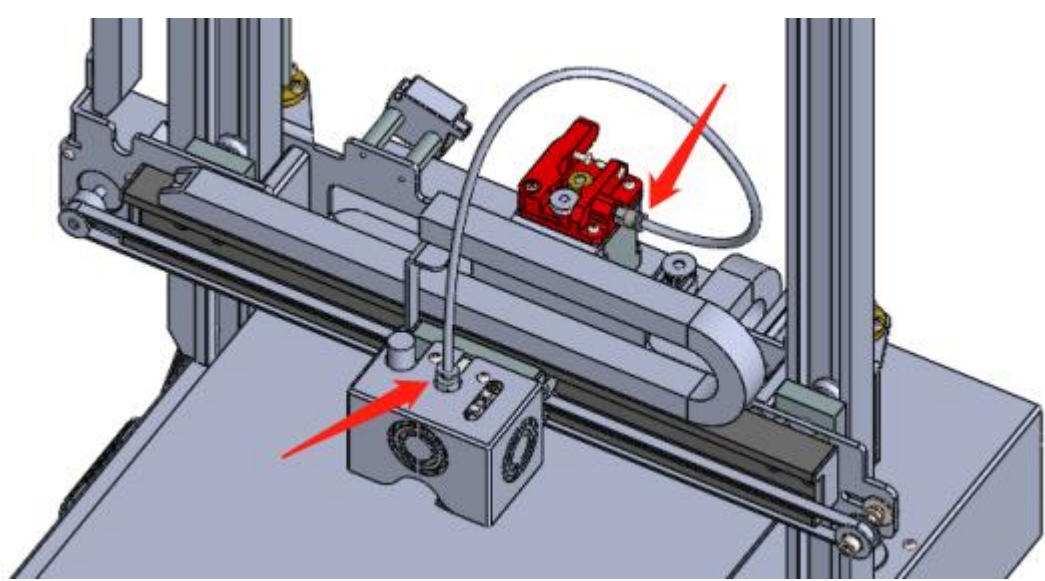

**步骤 11. 用双手旋**动 Z 轴弹性联轴器, **升起** X 轴, **然后将** 2 个水平校准木块置于 X 轴导轨两端之下, 再将 X 轴往下降, 直到两端都抵住水平校准木块。

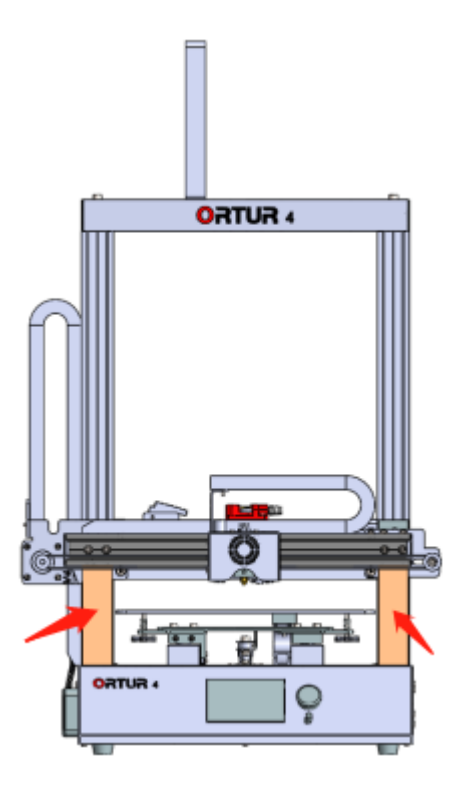

**步骤 12. 将打印机通**电开启,**然后通**过屏幕选择指令"Move Z +10.0MM", 待 X 轴升起后,将2个校准木块拿走,然后选择指令 "Auto Home"。

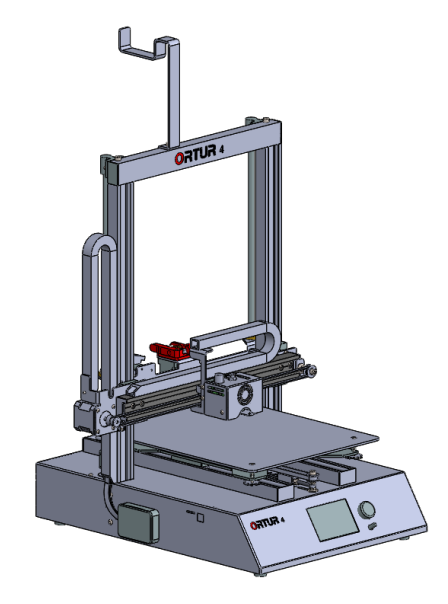

**步骤 13. 按复位**键使得 X 和 Y 马达失能,移动挤出头至热床四角,旋转手拧螺母 分别将喷嘴到热床四个角的距离都校准至 0.1MM。

(一张A4纸的厚度一般在0.1MM 左右,如果A4纸两面都能接触到热床和喷嘴, 而且能较为顺利地从热床和喷嘴中间抽走,那么热床和喷嘴的距离应为 0.1MM。)

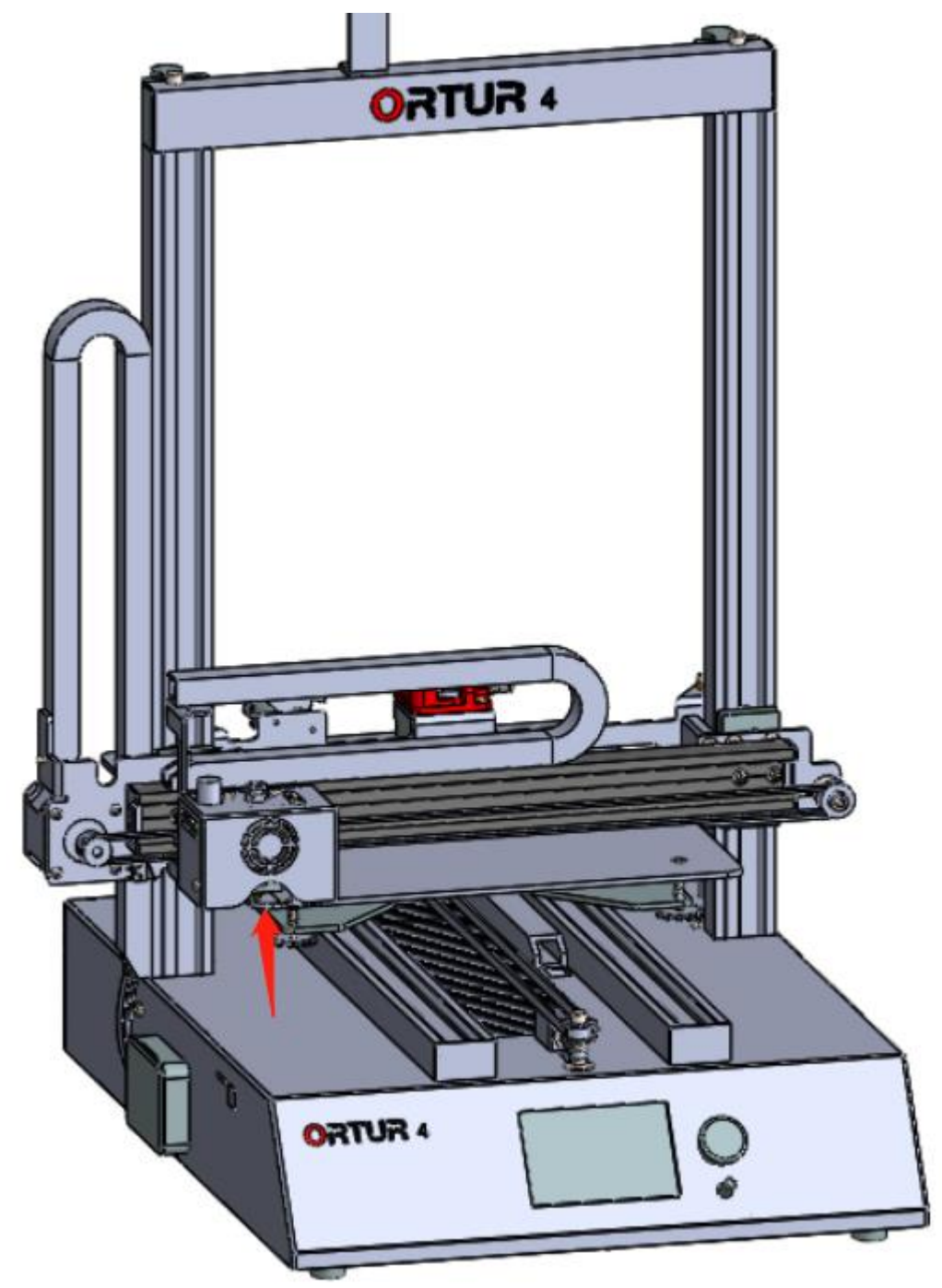

**步骤 14. 把耗材**盘装上料架,用水口钳把耗材丝剪出 45 度锐角,先穿过断料检测模块,再穿过远程挤出装置,最后沿送料管送入挤出头,然后通过旋钮操作

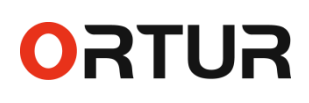

**打印机**选取 SD **卡里的**测试 Gcode **文件** , **开始**测试打印 , **以确**认打印机能正常工 作。

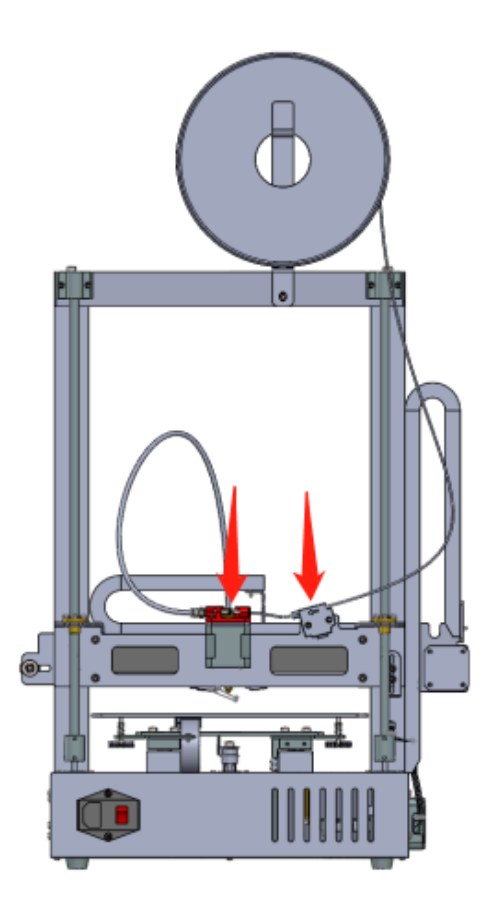

#### 厂家提醒:

包装箱内存有一张 TF 卡,此机器之操作指南及软件等资料,均被保存于此 TF 卡内,请您花时间**仔细阅读学习卡内所有**资料,以便您完全掌握关于操作此 打印机所需之技能,以避免失误操作导致机器之损毁状况的发生。

**如果您**对打印机有任何质量疑问, 欢迎垂询出售此机器给您之经销商, **您** 的经销商会在第一时间内联系我司售后部门, **我司售后工程**师会在1**个工作日** 内, 对您之问题, 提供正确的解决方案。

最后,希望此款Ortur-4打印机能给尊敬的用户您带来美好的打印体验,顺

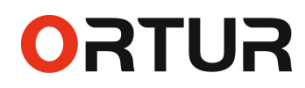

祝商祺!

#### 打印机使用须知:

1. 使用者的切片技术水平,直接决定打印质量,请在使用切片软件前,务必阅 读 Cura 操作说明书,学习如何正确设置切片软件,进而熟练掌握切片技术。

如果切片速度不够快,可以通过顺时针旋转旋钮,直接在打印机上加速
100-300%,进而缩短一半甚至更多的打印时间。

3. 自动调平功能对于初学者来说,调校起来可能会比较繁琐,但是,一旦学会 了如何使用此功能,会节省掉你平时所需要手动调校热床的步骤,最重要的 是,当打印机的铝热床出现了弯曲情况时,但是弯曲水平在1MM以内的时候, 此功能会自动校准喷嘴到对应点位的距离,从而使您的打印机能继续工作,延 长了热床的使用寿命。

#### **打印机保养**须知:

1. 请将打印机设置于无风无尘之室内,在适当的温度湿度条件下工作。

2. 推荐使用我司配套 Ortur 品牌耗材,以免劣质耗材损挤出机系统。

每打印 100 小时后,请检查喷嘴出料状况,调节同步带松紧度,并给导轨光轴添加润滑油,推荐昆仑白色特种润滑脂2号。